Installation et Configuration d'un serveur débian12 pour la haute disponibilité sur VirtualBox

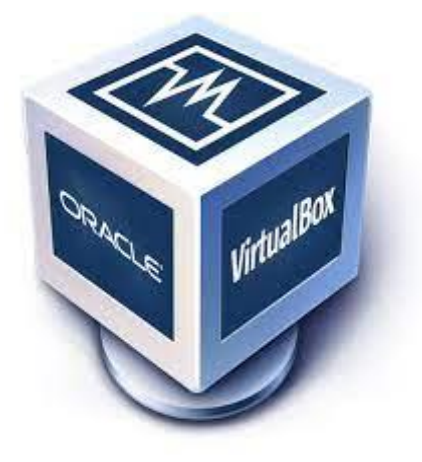

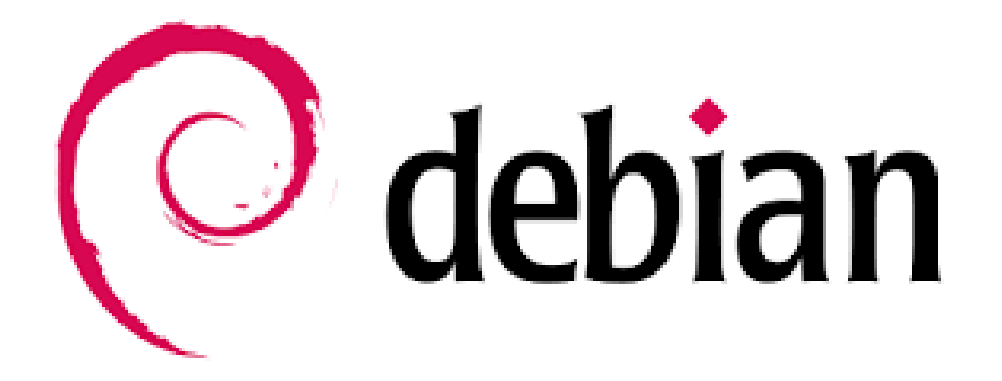

Raphaël Bousquet—Cadena ; SIO2

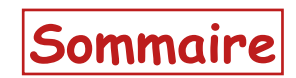

| 1. Installation du serveur    |    |
|-------------------------------|----|
| 2. Préparation du serveur     | 11 |
| a. WordPress                  | 13 |
| b. phpMyAdmin                 | 14 |
| c. MySQL                      | 16 |
| 3. Outils haute disponibilité | 18 |
| a. Corosync                   | 18 |
| b. Ressources                 | 18 |
| 4. Création .ova              | 19 |

# 1. Installation du serveur

Dans notre cas, nous allons installer débian12 normalement, c'est-à-dire sans la version graphique afin que le serveur ne soit pas trop lourd à gérer :

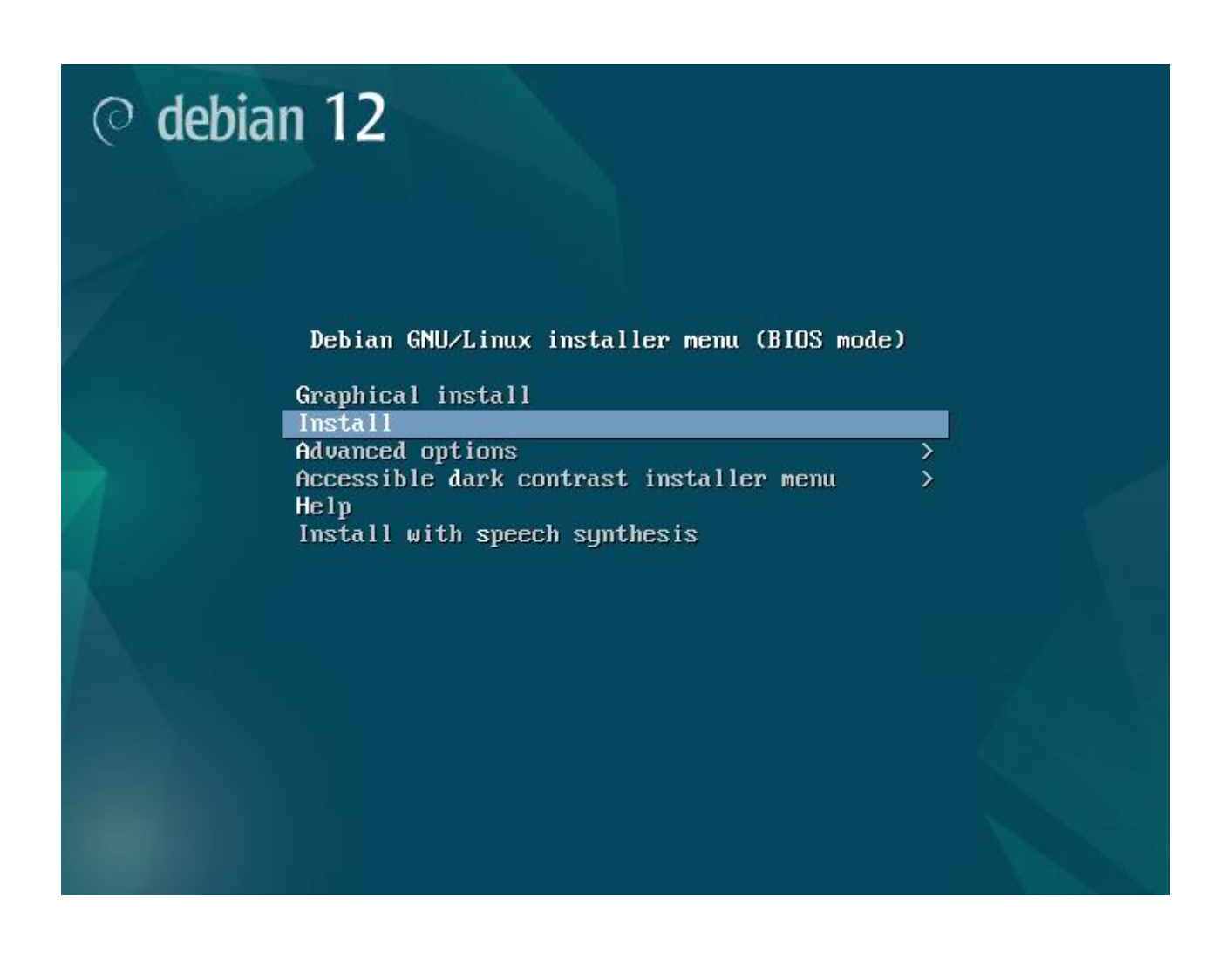

Nous allons mettre comme nom de machine : « srv-votrenom » avec votre nom dedans :

| Vedifier indigation for nom de de de système.         Le nom de machine est un mot unique qui identifie le système sur le réseau. Si vous ne connaissez pas ce nom, demandez-le à votre administrateur réseau. Si vous installez votre propre réseau, vous pouvez mettre ce que vous voulez.         Nom de machine : | Veuillez indiquer le nom de ce                                                                                         | ⊣ [!] Configurer le réseau                                                               |                                                                  |
|----------------------------------------------------------------------------------------------------|----------------------------------------------------------------------------------------------------|------------------------------------------------------------------------------------------|------------------------------------------------------------------|
| <pre><revenir arrière="" en=""> <continuer></continuer></revenir></pre>                                                                                                    | Le nom de machine est un mot u<br>connaissez pas ce nom, demande<br>propre réseau, vous pouvez met<br>Nom de machine : | unique qui identifie le syst<br>zz-le à votre administrateur<br>ttre ce que vous voulez. | ème sur le réseau. Si vous ne<br>réseau. Si vous installez votre |
|                                                                                                    |                                                                                                    |                                                                                          | <continuer></continuer>                                          |
|                                                                                                    |                                                                                                    |                                                                                          |                                                                  |

Passez cette étape en faisant « continuer »

| [!] Configurer le réseau                                                                                                    |                                                                            |
|----------------------------------------------------------------------------------------------------|----------------------------------------------------------------------------|
| Le domaine est la partie de l'adresse Internet qui est à la droite<br>se termine souvent par .com, .net, .edu, ou .org. Si vous paramêtre<br>vous pouvez mettre ce que vous voulez mais assurez-vous d'employer<br>les machines. | du nom de machine. Il<br>ez votre propre réseau,<br>le même nom sur toutes |
| Domaine :                                                                                                    |                                                                            |
|                                                                                                    |                                                                            |
|                                                                                                    | <continuer></continuer>                                                    |
|                                                                                                    |                                                                            |
|                                                                                                    |                                                                            |
|                                                                                                    |                                                                            |
|                                                                                                    |                                                                            |
|                                                                                                    |                                                                            |
|                                                                                                    |                                                                            |
| Table de la marte de boutant                                                                                                    |                                                                            |

Nous allons mettre comme mot de passe pour l'utilisateur root « sio »

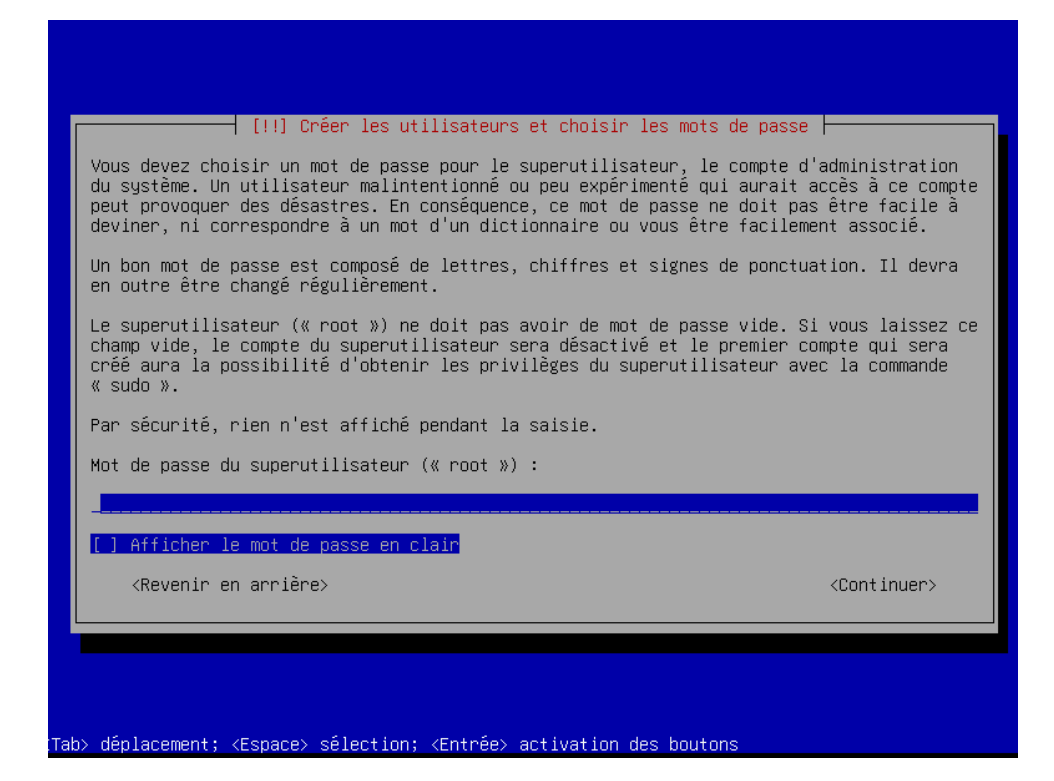

Retapez le mot de passe pour root afin de le confirmer :

| [!                                     | !] Créer les utilisateu          | rs et choisir les mots de pa | asse                    |
|----------------------------------------|----------------------------------|------------------------------|-------------------------|
| Veuillez entrer à<br>été saisi correct | nouveau le mot de pass<br>ement. | e du superutilisateur afin d | de vérifier qu'il       |
| Confirmation du m                      | ot de passe :                    |                              |                         |
| ***** <mark></mark>                    |                                  |                              |                         |
| [] Afficher le m                       | ot de passe en clair             |                              |                         |
| ≺Revenir en a                          | rriêre>                          |                              | <continuer></continuer> |
|                                        |                                  |                              |                         |
|                                        |                                  |                              |                         |

Ici, mettez votre nom pour le nouvel utilisateur :

| Un compte d'utilisateur va                                                            | les utilisateurs et chois<br>a être créé afin que vous                                | ∶ir les mots de passe ⊨<br>puissiez disposer d'un comp                         | ote                  |
|---------------------------------------------------------------------------------------|---------------------------------------------------------------------------------------|--------------------------------------------------------------------------------|----------------------|
| système.                                                                              | erutilisateur (« root »),                                                             | pour I utilisation courante                                                    | e au                 |
| Veuillez indiquer le nom (<br>exemple dans l'adresse d')<br>affiche ou se sert du nom | complet du nouvel utilisat<br>origine des courriels émis<br>complet. Votre propre nom | eur. Cette information serv<br>ainsi que dans tout progra<br>est un bon choix. | vira par<br>amme qui |
| Nom complet du nouvel uti                                                             | lisateur :                                                                            |                                                                                |                      |
| <revenir arrière="" en=""></revenir>                                                  |                                                                                       | <contin< td=""><td>iuer&gt;</td></contin<>                                     | iuer>                |
|                                                                                       |                                                                                       |                                                                                |                      |

<Tab> déplacement; <Espace> sélection; <Entrée> activation des boutons

Maintenant l'identifiant

💳 🚽 [!!] Créer les utilisateurs et choisir les mots de passe ⊢

Veuillez choisir un identifiant (« login ») pour le nouveau compte. Votre prénom est un choix possible. Les identifiants doivent commencer par une lettre minuscule, suivie d'un nombre quelconque de chiffres et de lettres minuscules.

Identifiant pour le compte utilisateur :

<Revenir en arrière>

<Continuer>

et le mot de passe

— [!!] Créer les utilisateurs et choisir les mots de passe 🗕

Un bon mot de passe est composé de lettres, chiffres et signes de ponctuation. Il devra en outre être changé régulièrement.

Mot de passe pour le nouvel utilisateur :

\*\*\*\*\***\_\_\_\_** 

[] Afficher le mot de passe en clair

<Revenir en arrière>

<Continuer>

Retapez le mot de passe pour votre nouvel utilisateur afin de le confirmer :

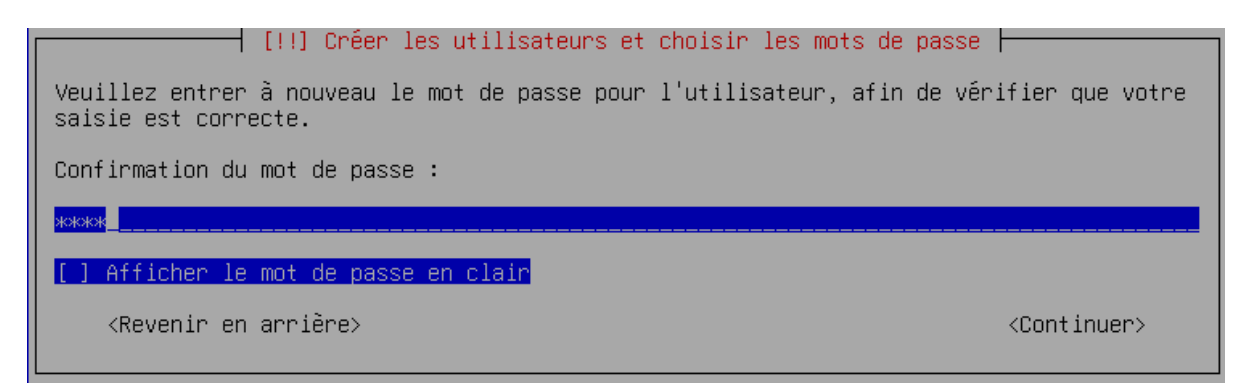

Nous allons créer un seul disque sans partition :

 [!!] Partitionner les disques

 Le programme d'installation peut vous assister pour le partitionnement d'un disque (avec plusieurs choix d'organisation). Vous pouvez également effectuer ce partitionnement vous-même. Si vous choisissez le partitionnement assisté, vous aurez la possibilité de vérifier et personnaliser les choix effectués.

 Si vous choisissez le partitionnement assisté pour un disque complet, vous devrez ensuite choisir le disque à partitionnem.

 Méthode de partitionnement :

 Méthode de partitionnement :

 Assisté - utiliser un disque avec LVM Assisté - utiliser tout un disque avec LVM chiffré Manuel

Continuez :

[!!] Partitionner les disques 💳

Veuillez noter que toutes les données du disque choisi seront effacées mais pas avant d'avoir confirmé que vous souhaitez réellement effectuer les modifications.

Disque à partitionner :

SCSI3 (0,0,0) (sda) - 21.5 GB ATA VBOX HARDDISK

<Revenir en arrière>

Nous allons tout faire dans cette même partition :

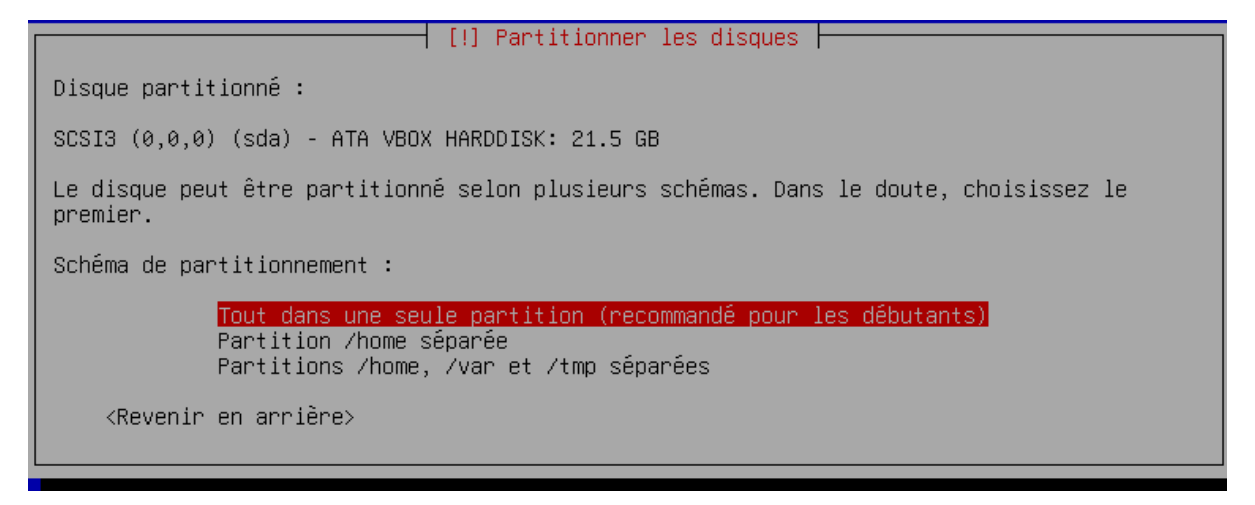

Choisissez de Terminer le partitionnement :

[!!] Partitionner les disques

Voici la table des partitions et les points de montage actuellement configurés. Vous pouvez choisir une partition et modifier ses caractéristiques (système de fichiers, point de montage, etc.), un espace libre pour créer une nouvelle partition ou un périphérique pour créer sa table des partitions.

> Partitionnement assisté Configurer le RAID avec gestion logicielle Configurer le gestionnaire de volumes logiques (LVM) Configurer les volumes chiffrés Configurer les volumes iSCSI SCSI3 (0,0,0) (sda) - 21.5 GB ATA VBOX HARDDISK n° 1 primaire 20.4 GB f ext4 / n° 5 logique 1.0 GB f swap swap Annuler les modifications des partitions Terminer le partitionnement et appliquer les changements

<Revenir en arrière>

Et appliquons les changements :

|                                                                                      | [!!] Partitionner les disques                                                      |             |
|--------------------------------------------------------------------------------------|------------------------------------------------------------------------------------|-------------|
| Si vous continuez, les modif<br>cas contraire, vous pourrez                          | ications affichées seront écrites sur les disques<br>faire d'autres modifications. | . Dans le   |
| Les tables de partitions des<br>SCSI3 (0,0,0) (sda)                                  | périphériques suivants seront modifiées :                                          |             |
| Les partitions suivantes ser<br>partition n° 1 sur SCSI3<br>partition n° 5 sur SCSI3 | ront formatées :<br>(0,0,0) (sda) de type ext4<br>(0,0,0) (sda) de type swap       |             |
| Faut-il appliquer les change                                                         | ements sur les disques ?                                                           |             |
| <mark>KOUI&gt;</mark>                                                                |                                                                                    | <non></non> |

Nous n'allons pas analyser les autres supports d'installation :

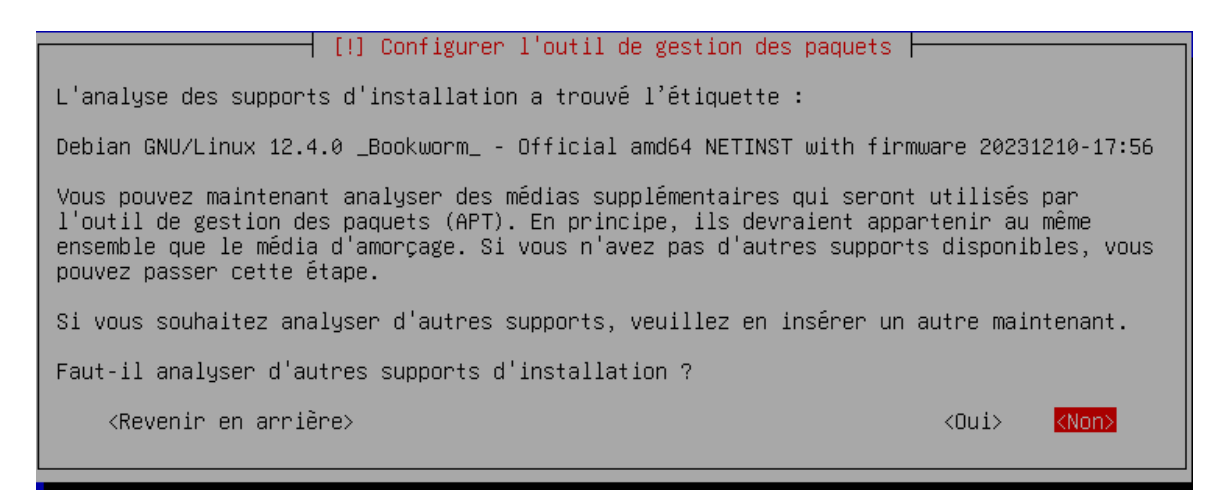

Choisissez la langue ainsi que le miroir de l'archive :

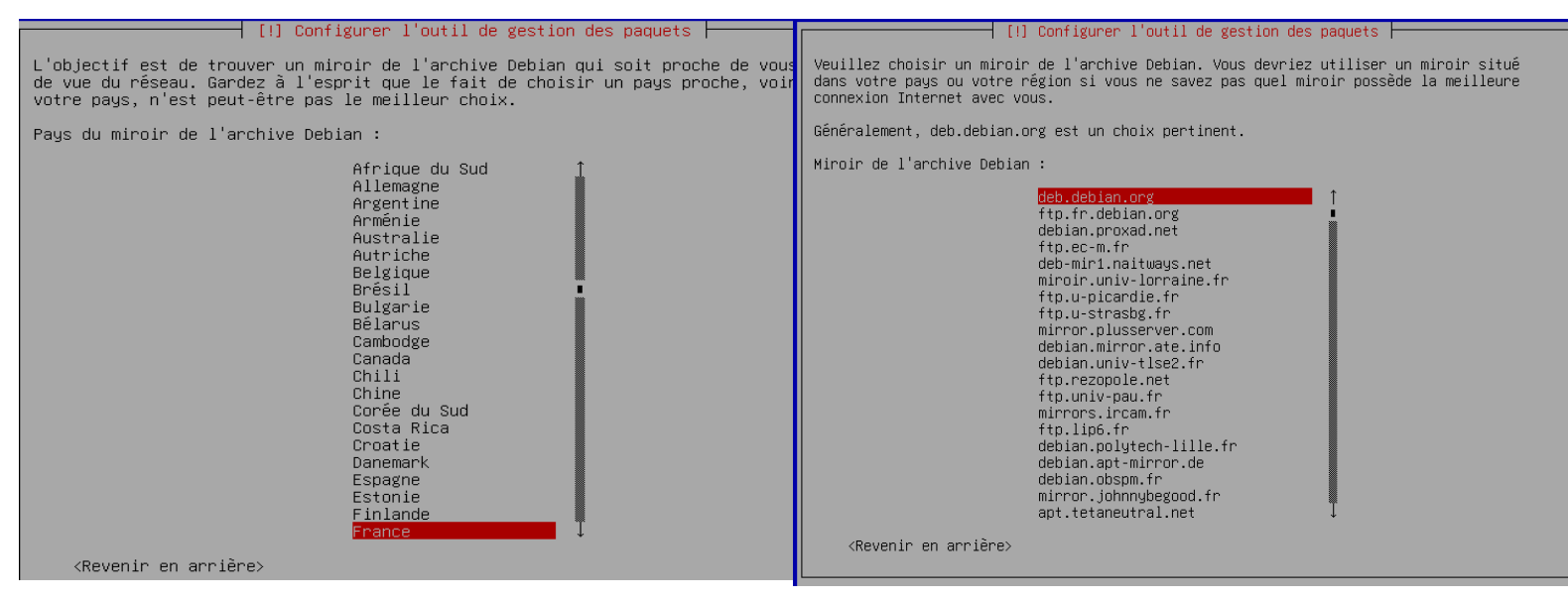

Passez cette étape en faisant « continuer » :

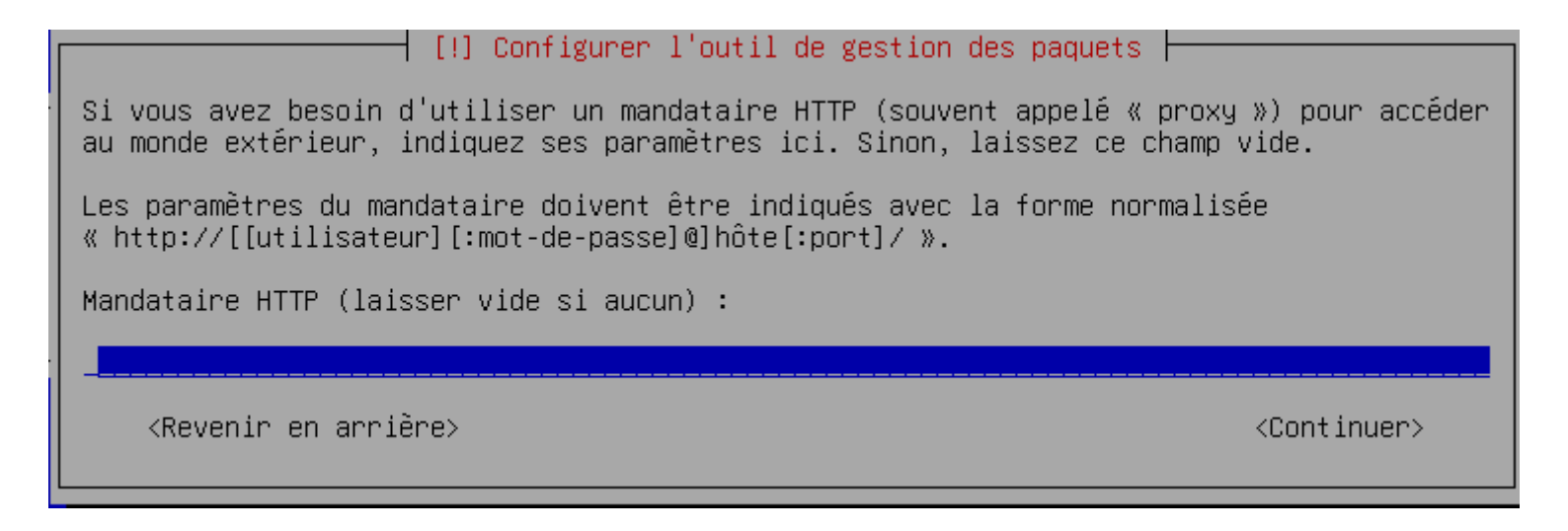

Nous n'allons pas participer à l'étude statistique sur l'utilisation des paquets :

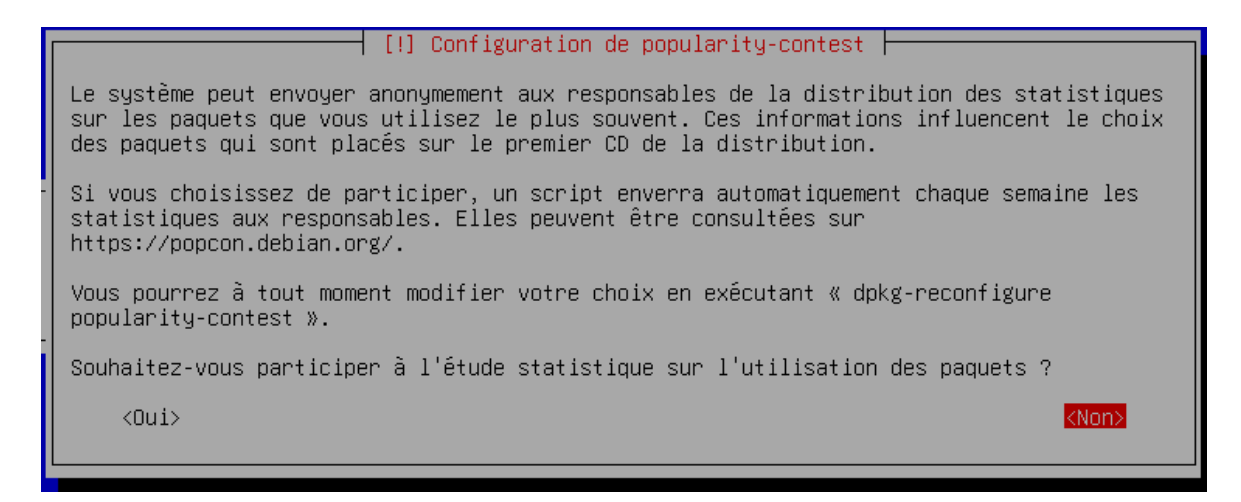

Nous allons choisir que les logiciels « serveur web » et « utilitaires usuels du système »

Sélectionnez et désélectionnez en appuyant sur la touche « espace » du clavier :

| Actuellement, seul le système de base est installé. Pour adapter l'installation à vos<br>besoins, vous pouvez choisir d'installer un ou plusieurs ensembles prédéfinis de<br>logiciels.<br>Logiciels à installer :<br>() environnement de bureau Debian<br>() GNOME<br>() Kfce<br>() bureau GNOME Flashback<br>() KDE Plasma<br>() Cinnamon<br>() KATE<br>() LXQt<br>() serveur web<br>(*) serveur SSH<br>(*) utilitaires usuels du système<br> | [!] Sélection des logiciels                                                                                                    |
|----------------------------------------------------------------------------------------------------|----------------------------------------------------------------------------------------------------|
| Logiciels à installer :<br>[] environnement de bureau Debian<br>[] GNOME<br>[] Xfce<br>[] KDE Plasma<br>[] KDE Plasma<br>[] Cinnamon<br>[] MATE<br>[] LXQt<br>[] serveur web<br>[] serveur web<br>[] serveur SSH<br>[*] utilitaires usuels du système<br>                                                                                                    | Actuellement, seul le système de base est installé. Pour adapter l'installation à vos<br>besoins, vous pouvez choisir d'installer un ou plusieurs ensembles prédéfinis de<br>logiciels.                             |
| <pre>[ ] environnement de bureau Debian [ ] GNOME [ ] Xfce [ ] bureau GNOME Flashback [ ] KDE Plasma [ ] Cinnamon [ ] MATE [ ] LXDE [ ] LXQt [ ] serveur web [ ] serveur web [ ] serveur SSH [ ] utilitaires usuels du système </pre>                                                                                                    | Logiciels à installer :                                                                                                    |
|                                                                                                    | <pre>[] environnement de bureau Debian [] GNOME [] Xfce [] bureau GNOME Flashback [] KDE Plasma [] Cinnamon [] MATE [] LXDE [] LXDE [] LXQt [] serveur web [%] serveur SSH [*] utilitaires usuels du système </pre> |

Il faut installer le GRIB sur le disque principal :

| Il comble que estas nouvelle installation esit le coul suctàre d'aunlaitation quistant                                                                                                    |  |
|----------------------------------------------------------------------------------------------------|--|
| sur cet ordinateur. Si c'est bien le cas, il est possible d'installer le programme de<br>démarrage GRUB sur le disque principal (partition UEFI ou secteur d'amorçage).                                                                                                    |  |
| Attention : si le programme d'installation ne détecte pas un système d'exploitation<br>installé sur l'ordinateur, cela empêchera temporairement ce système de démarrer.<br>Toutefois, le programme de démarrage GRUB pourra être manuellement reconfiguré plus tard<br>pour permettre ce démarrage.                                                                                                    |  |
| Installer le programme de démarrage GRUB sur le disque principal ?                                                                                                    |  |
| <revenir arrière="" en=""> <a></a> <a></a> &lt;</revenir> |  |

Choisissez la 2<sup>e</sup> option :

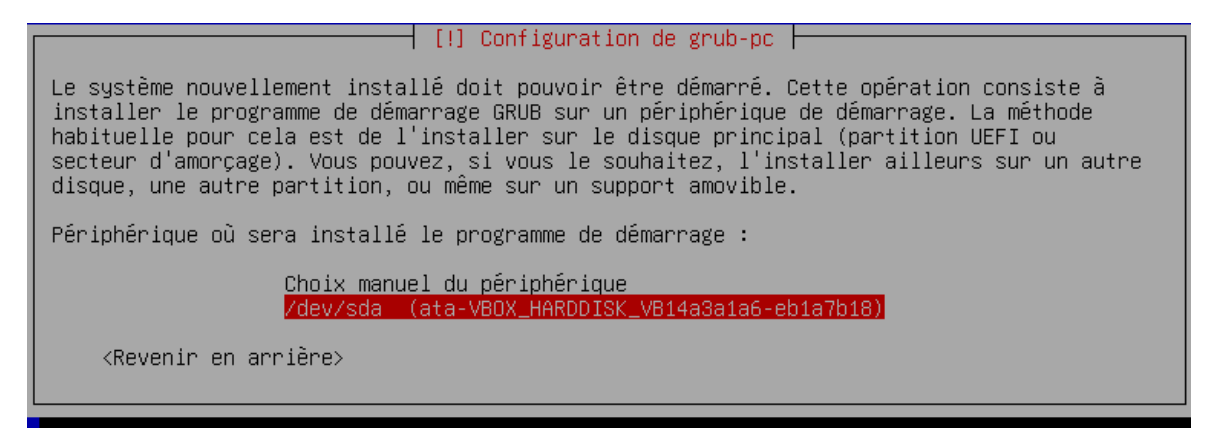

Faite « continuer » :

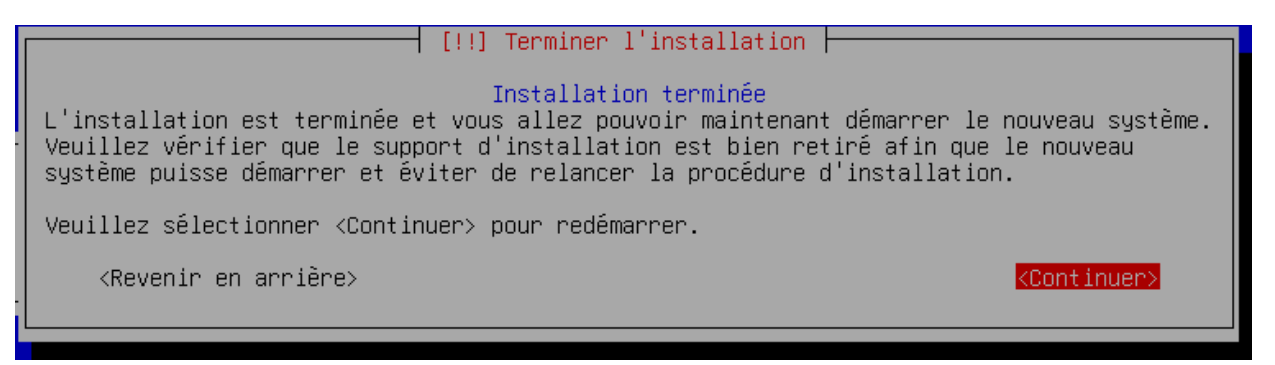

Votre serveur débian12 est en cours d'installation, une fois celle-ci terminer, nous allons procéder à la préparation du serveur !

# 2. Préparation du serveur

Nous sommes, normalement sur l'utilisateur que vous avez créé, nous allons passer sur « root », pour cela, tapez dans votre invite de commande « su » pour « super utilisateur » : en suite tapez le mot de passe pour root.

Ensuite, nous allons rechercher les mises à jour grâce à cette commande :

#### apt get update && upgrade

Enfin nous allons changer l'ip de la machine et l'ip sortante grâce à cette commande qui nous permettras de modifier les ip avec le logiciel de traitement de texte inerrant à Linux « nano » :

nano /etc/network/interfaces

Si ça ne fonctionne pas, soit c'est un problème de réseau, soit du fichier dans */etc/apt/sources.list* qu'il faut modifier ainsi :

deb http://deb.debian.org/debian/ bookworm main non-free-firmware deb-src http://deb.debian.arg/debian/ bookworm main non-free-firmware

deb http://security.debian.org/debian-security bookworm-security main non-free-firmware deb-src http://security.debian.org/debian-security bookworm-security main non-freefirmware

deb http://deb.debian.org/debian/ bookworm main contrih non-free deb http://security.debian.org/debian-security bookworm-security main contrib non-free deb http://deb.debian.org/debian/ bookworm-updates main contrib non-free

deb http://deb.debian.org/debian/ bookworm-updates main non-free-firmware deb-src http://deb.debian.org/debian/ bookworm-updates main nan-free-firmware

Une fois arriver à cet écran nous allons modifier la ligne « iface enp0s3 inet dhcp » par « iface enp0s3 inet static » :

GNU nano 7.2 /etc/network/interfaces # This file describes the network interfaces available on your system # and how to activate them. For more information, see interfaces(5). source /etc/network/interfaces.d/\* # The loopback network interface auto lo iface lo inet loopback # The primary network interface allow-hotplug enp0s3 iface enp0s3 inet dhcp

Ensuite, sur la ligne d'en dessous, nous allons choisir l'ip de la machine an mettant « address » suivi de l'ip que l'on vous à octroyer dans l'annexe 1 :

Puis l'ip sortant en mettant « gateway » suivit de l'ip avec laquelle vous voulez communiquer (attention, elles doivent être sur le même réseau, sinon, elles ne communiqueront pas) :

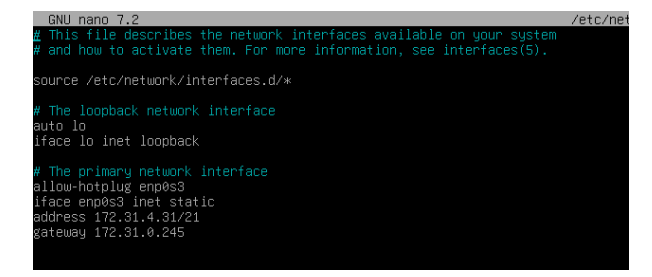

Nous pouvons désormais installer wordpress et phpmyadmin

Dans etc : rm -r apache2

## a. WordPress

Tout d'abord, il faut installer nginx avec apt install nginx

Allez dans /etc/nginx/sites-available/ puis ouvrez default et configurez-le ainsi :

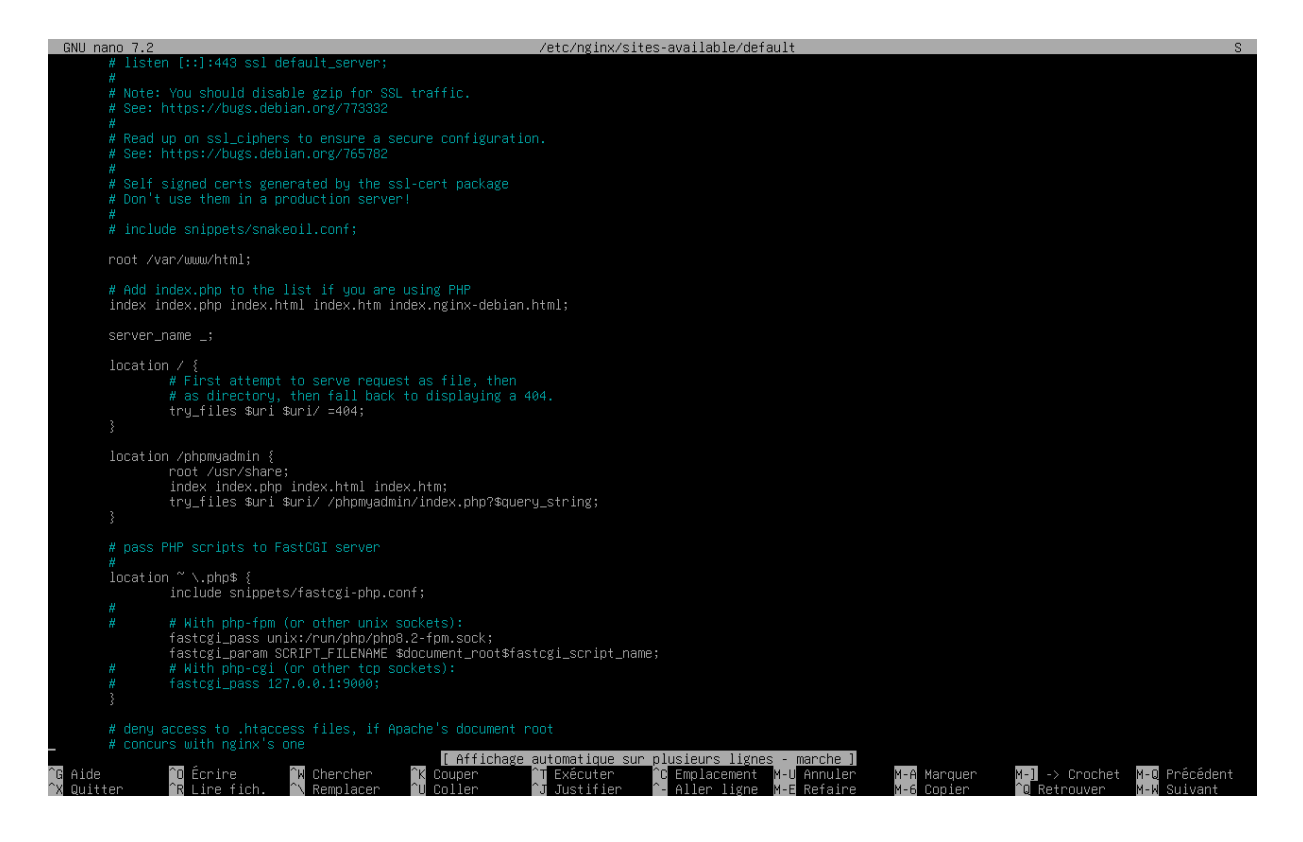

Ensuite, installer wget, mariadb-server et zip avec apt install

Passons à la configuration de *mariadb* en faisant *mysql* :

CREATE DATABASE wordpress; CREATE USER 'wordpress'@'localhost' IDENTIFIED BY 'sio'; GRANT ALL PRIVILEGES ON wordpress.\* TO 'wordpress'@'localhost'; FLUSH PRIVILEGES;

EXIT;

Maintenant installons wordpress :

wget <a href="https://wordpress.org/latest.zip">https://wordpress.org/latest.zip</a>

mv latest.zip /var/www/html

unzip latest.zip

rm latest.zip

cd wordpress

mv wp-config.sample.php wp-config.php

rm wp-config.sample.php

nano wp-config puis configurer le fichier en remplaçant les informations :

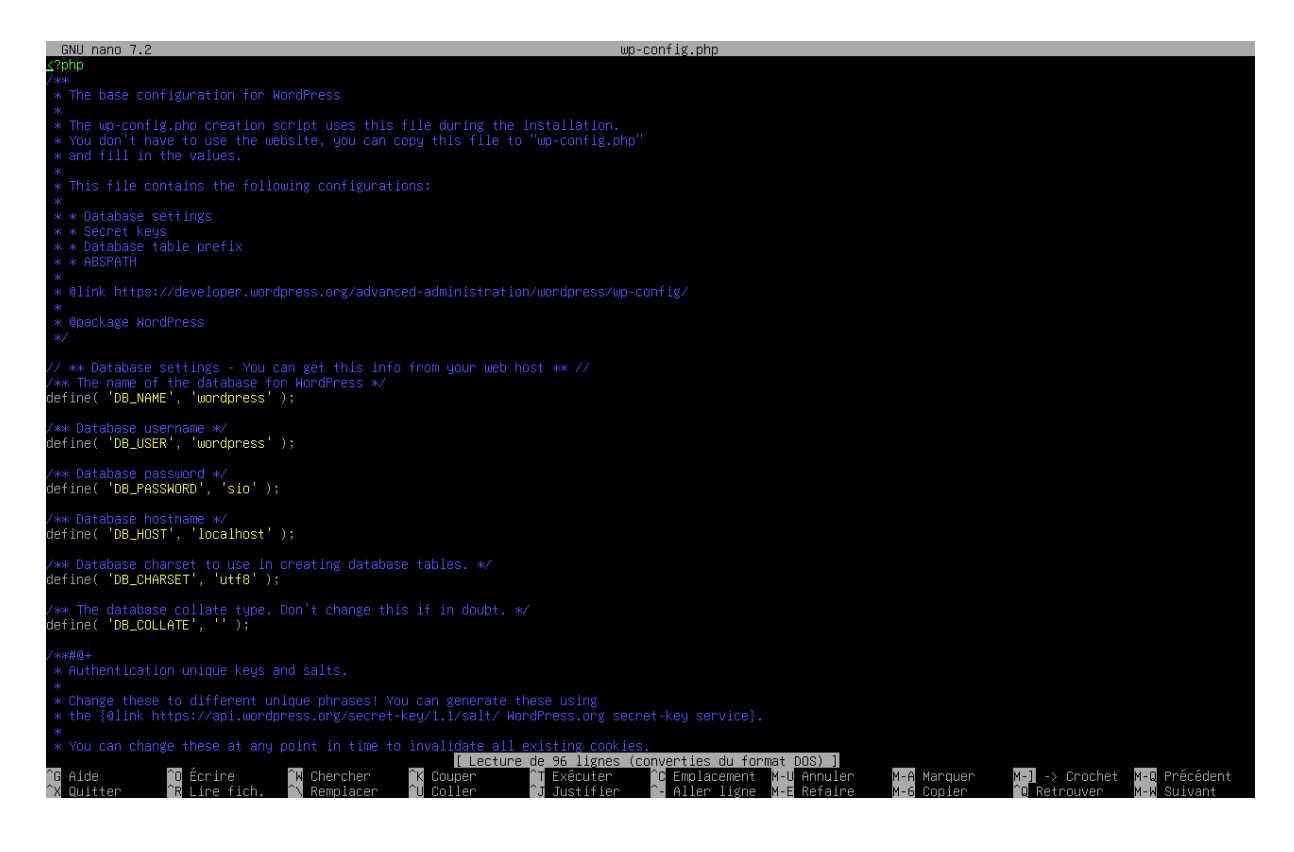

# b. phpMyAdmin

Installer PhpMyAdmin : apt install phpmyadmin

Déplaçons le dossier : mv phpmyadmin /var/www/html

S'assurer de la configuration de *default* pour ensuite tester :

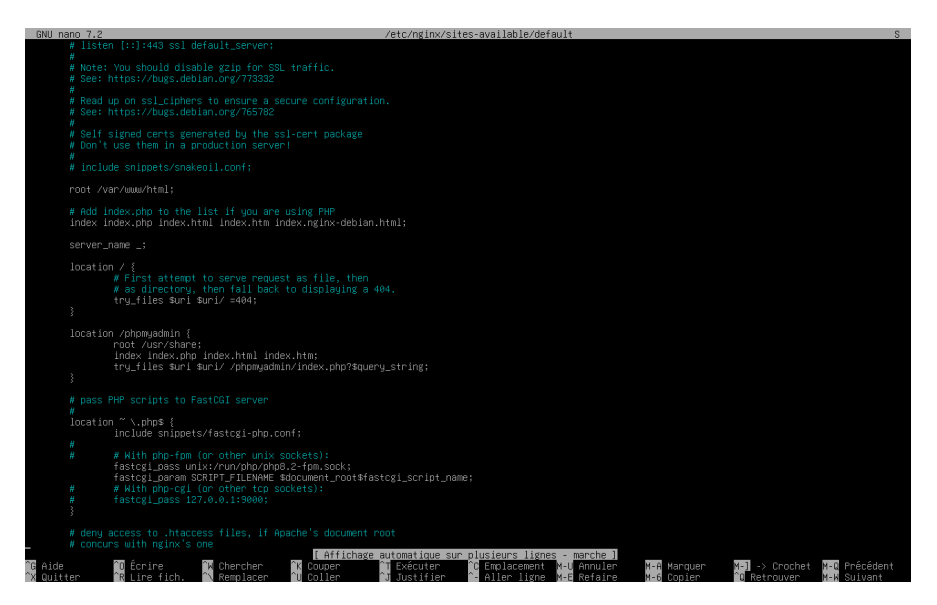

Lorsque nous aurons créé notre machine esclave, il faudra changer la configuration, faut se rendre dans phpMyAdmin, avec la machine esclave, aller dans wordpress, puis wp-options et modifier l'IP dans les lignes 2 et 3 pour mettre celle de la machine esclave :

| * 🕘 bousquet                              | × 1/4 1/2.51.4.52/ localhost / word; × O                               | bouscuit                           | K 🛝 1723T.A.31 / localnost   plipM 🕺 🕂           |                          |                  |                          |                         | Z + | e ×   |
|-------------------------------------------|------------------------------------------------------------------------|------------------------------------|--------------------------------------------------|--------------------------|------------------|--------------------------|-------------------------|-----|-------|
|                                           | • 172.314.32/phpmysdmin/index.php?inute-                               |                                    | able-wp_options                                  |                          |                  |                          |                         | 0 0 | 6 :   |
| T Applications 🗃 PRONOTE 💓 Gen            | al 📀 gogole traduction 👩 Cheff PT 🥥 Wa                                 | lamears E Chang Esperimen          | is 😑 Sullidar 🗭 Takch 🗈 Imponisiologuist         |                          | MAN DUD 🍂 Wassen | Scandation 💿 google pace | nan - Re 📓 Happy Wheels | 1.1 | 39    |
| phpMyAdmin<br>⇔ale ⊖os                    | - 😴 Strover verskerklijk - 📲 Leondrom<br>🔄 Percourir 🌛 Structure 🛄 SQL | noisis verstersse v 📷 Tatke        | 🛶 ectivas<br>🔐 Exportar 🔐 Importar 🎤 Opárati     | nna 🕐 Suivi 🔉            | Diclencheurs     |                          |                         |     | 0 = 1 |
| Récentes Préférées                        |                                                                        | ement es 0.0101 seconde(s) )       |                                                  |                          |                  |                          |                         |     |       |
| H- information_schema                     | SELECT * FROM 'wp_options'                                             |                                    |                                                  |                          |                  |                          |                         |     |       |
| ED NEUrele table                          | 🗇 Profilege ( Éctter en Agne ) ( Éctter )   Exploye                    | ar SQL ) [ Créar la code source PI | HP][Actualiser]                                  |                          |                  |                          |                         |     |       |
| (e) ≥ wp_commentmets<br>(e) ≥ wp_comments | T v > xx    Totalider   N                                              | lombre de lignes 25 💌              | Filter les lignes Chercher dans cette table      | Trier per dé : Auturi(e) | · ·              |                          |                         |     | _     |
| (#) at loss<br>(#) c wp_options           | Options supplementatives                                               |                                    |                                                  |                          |                  |                          |                         |     | - 1   |
| (t) - V wp. postneta                      | ⊷⊤→ v optic                                                            | m_idoption_nume                    | option_value                                     | beolotue                 |                  |                          |                         |     |       |
| (iii) in terminate                        | 🗍 🥜 Éditar 🕌 Copiar 🍘 Supprimar                                        | 1 cron                             | a:10:0:17288/3E375;a:1:(x:16:"wp_version_check") | aufo -                   |                  |                          |                         |     |       |
|                                           | 📋 🥔 Editer 🐉 Copier 😂 Sopprimer                                        | 2 siteuri                          | http://172.31.4.32                               | 90                       |                  |                          |                         |     |       |
| (a) wp_term_relationships                 | 🖸 🥜 Édiler 👫 Copier 🤤 Supprimer                                        | 3 home                             | http://172.31.4.32                               | an                       |                  |                          |                         |     |       |
| - wp_term_taxonomy                        | 📋 🥜 Editor 🙀 Copier 😂 Supprimer                                        | 4 blogname                         | Desquel                                          | on                       |                  |                          |                         |     |       |
| · · · · · · · · · · · · · · · · · · ·     | 🗇 🥜 Editer Sa Copier 🥥 Supprimer                                       | 5 blogdescription                  |                                                  | on                       |                  |                          |                         |     |       |
| ······································    | 🗇 🥜 Editor 🐉 Copilar 🎯 Supprimar                                       | 6 users_can_register               | 6                                                | an.                      |                  |                          |                         |     |       |
|                                           | 🗇 🥒 Éditer 🐉 Copier 🥥 Supprimer                                        | 7 admin_email                      | hidon@bidon.ng                                   | on                       |                  |                          |                         |     |       |
|                                           | 🗇 🥔 Édhar 😹 Koplar 🍘 Supprmar                                          | 8 stat_of_waak                     | 1                                                | ab                       |                  |                          |                         |     |       |
|                                           | C / Editer # Copier @ Supprimer                                        | 9 use balanceTags                  | e                                                | 971                      |                  |                          |                         |     |       |
|                                           | 🗇 🥔 Éditer S.; Copier 😄 Supprimer                                      | 10 use scolies                     | 1                                                | 0.92                     |                  |                          |                         |     |       |
|                                           | Capital Cooker Supprimer                                               | 11 require name small              | 1                                                | 90                       |                  |                          |                         |     |       |
|                                           | Editer Sa Copier @ Supprimer                                           | 12 comments notife                 | 1                                                | 02                       |                  |                          |                         |     |       |
|                                           | Cooker Cooker Couperman                                                | 13 posts per ras                   | 10                                               | 90                       |                  |                          |                         |     |       |
|                                           | C                                                                      | 14 cer une escenti                 | e.                                               | 49                       |                  |                          |                         |     |       |
|                                           | Editor Scooler Statement                                               | 15 mailserver ut                   | mail exemple com                                 | 00                       |                  |                          |                         |     |       |
|                                           | C Edu MiCasin @ Summer                                                 | 16 millioner losis                 | have for any the cost                            |                          |                  |                          |                         |     |       |
|                                           | C 2 Edlar & Conia & Susanna                                            | 17 malarrar nas                    | reserved                                         |                          |                  |                          |                         |     |       |
|                                           | Editer Sa Conter de Superiore                                          | 18 mailement part                  | 110                                              | 07                       |                  |                          |                         |     |       |
|                                           | C Athen Binnin & Suprint                                               | AD date of part                    |                                                  |                          |                  |                          |                         |     |       |
|                                           | C & coner Services @ Sofblues                                          | 15 General Category                | 1                                                | 011                      |                  |                          |                         |     |       |
|                                           | Ti & uner Secolar, Sathum                                              | 20 owners_comment_status           | oper                                             |                          |                  |                          |                         |     |       |
|                                           | 📋 🌽 Editer 🐉 Copier 🤤 Supprinter                                       | 21 default ging status             | open                                             | 911                      |                  |                          |                         |     |       |

Ensuite, il faut changer le bind address dans */etc/mysql/mariadb.conf.d/50-server.cnf* et mettre l'IP de la machine esclave :

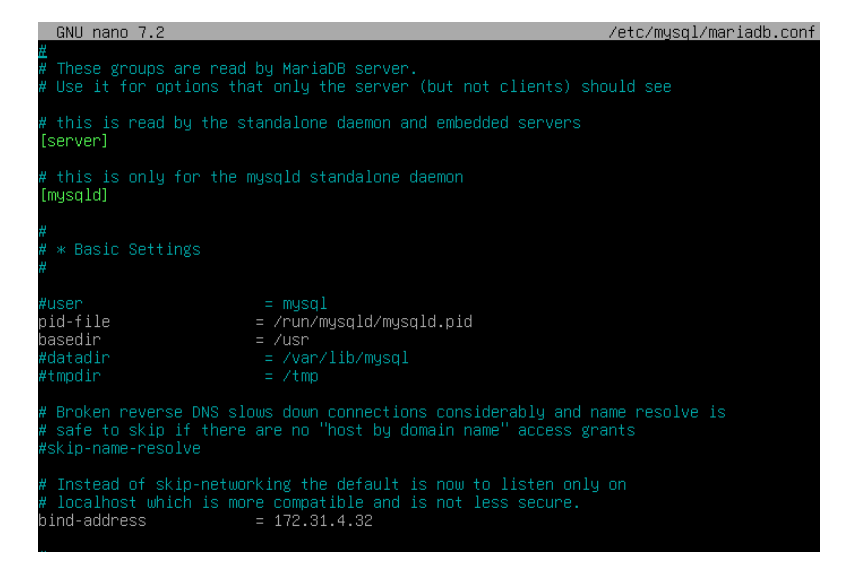

## c. MySQL

Maintenant, nous allons apportez quelque modification pour que la base de données soit également redondée, voyons me fichier 50-server.cnf à nouveau, sachant que maintenant, le *bind address* doit correspondre au serveur sur les deux fichiers de config. Sur l'esclave, on va créer faire créer le fichier *error.log* et relié la base de données :

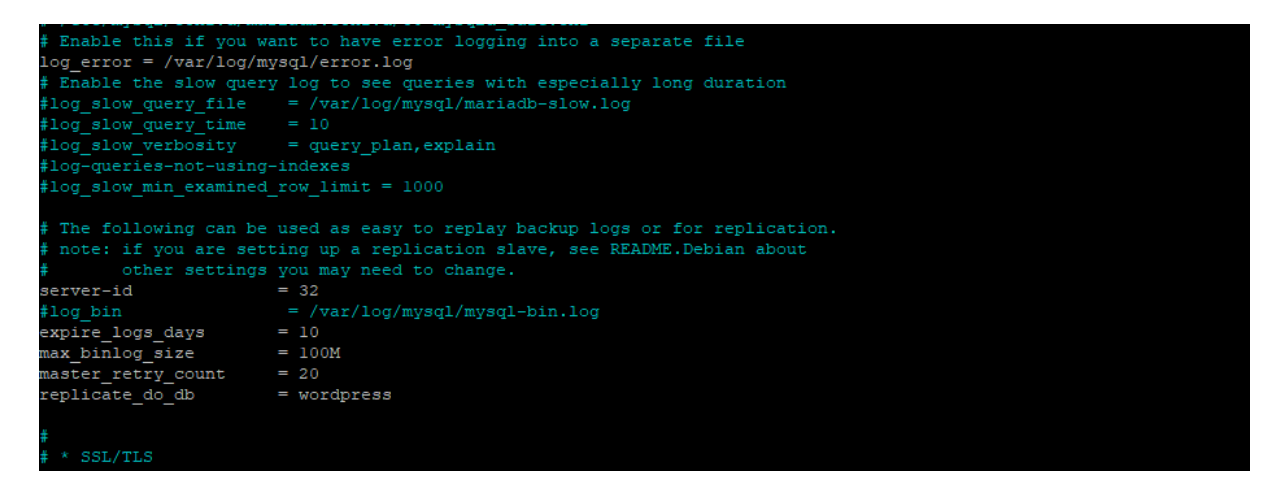

Et sur le maître, nous allons faire créer le fichier *mysql-bin.log* mais après avoir créé les dossiers avant, et relié la base de données :

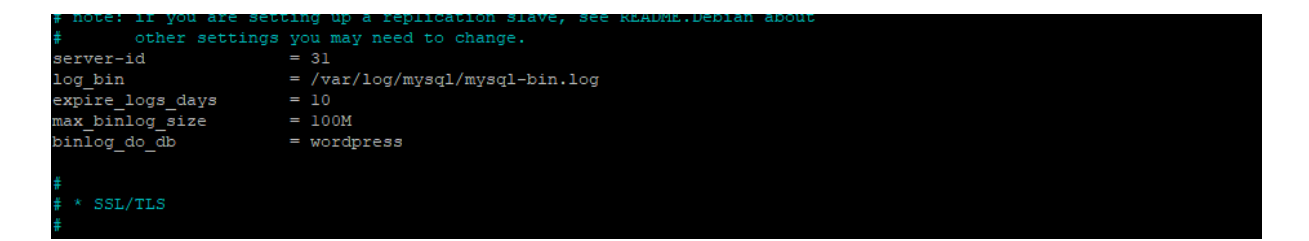

Maintenant, nous allons créer un utilisateur qui devra répliquer la base de données, question de sécurité mais nous pourrions tout-à-fait le faire avec root :

mysql -u root -p CREATE USER 'réplicateur'@'%' IDENTIFIED BY 'sio'; GRANT ALL PRIVILEGES ON \*.\* TO 'réplicateur'@'%'; FLUSH PRIVILEGES;

EXIT;

Ensuite, nous allons créer une sauvegarde de la base de données contenu dans le serveur Maître pour l'exporter directement sur l'esclave :

mysqldump -u root --databases wordpress --add-drop-table -psio > /var/log/mysql/saveBases.sql

scp saveBases.sql sio@172.31.4.32:/var/log/mysql/saveBases.sql

Puis, nous allons sur le serveur esclave pour changer les données du maître :

mysql -u root -p

SHOW MASTER STATUS;

STOP SLAVE;

FLUSH TABLES WITH READ LOCK;

CHANGE MASTER TO master\_host='172.31.4.31',

> master\_user='réplicateur',

> master\_password='sio',

> master\_log\_file='mysql-bin.000001',

> master\_log\_pos=3921;

START SLAVE;

UNLOCK TABLES;

EXIT;

Maintenant que l'esclave à reçu le fichier, il faut l'exporter dans la base de données de l'esclave :

mysql -u root -p wordpress < saveBases.sql

## SHOW SLAVE STATUS \G; :

| MariaDB [(none)]> show slave sta        | atus \G;                                               |
|-----------------------------------------|--------------------------------------------------------|
| *************************************** | row ************************************               |
| Slave_IO_State:                         | Waiting for master to send event                       |
| Master_Host:                            | 172.31.4.31                                            |
| Master_User:                            | réplicateur                                            |
| Master_Port:                            | 3306                                                   |
| Connect Retry:                          | 60                                                     |
| Master Log File:                        | mysql-bin.000003                                       |
| Read Master Log Pos:                    | 1071264                                                |
| Relay Log File:                         | mysqld-relay-bin.000007                                |
| Relay Log Pos:                          | 471650                                                 |
| Relay Master Log File:                  | mysql-bin.000003                                       |
| Slave IO Running:                       | Yes                                                    |
| Slave SQL Running:                      | Yes                                                    |
| Replicate Rewrite DB:                   |                                                        |
| Replicate Do DB:                        | wordpress                                              |
| Replicate Ignore DB:                    |                                                        |
| Replicate Do Table:                     |                                                        |
| Replicate Ignore Table:                 |                                                        |
| Replicate Wild Do Table:                |                                                        |
| Replicate Wild Ignore Table:            |                                                        |
| Last Errno:                             |                                                        |
| Last Error:                             |                                                        |
| Skip Counter:                           | 0                                                      |
| Exec Master Log Pos:                    | 1071264                                                |
| Relay Log Space:                        | 472007                                                 |
| Until Condition:                        | None                                                   |
| Until Log File:                         |                                                        |
| Until Log Pos:                          | 0                                                      |
| Master SSL Allowed:                     | No                                                     |
| Master SSL CA File:                     |                                                        |
| Master SSL CA Path:                     |                                                        |
| Master SSL Cert:                        |                                                        |
| Master SSL Cipher:                      |                                                        |
| Master SSL Kev:                         |                                                        |
| Seconds Behind Master:                  | 0                                                      |
| Master SSL Verify Server Cert:          | No                                                     |
| Last TO Errno:                          | 0                                                      |
| Last IO Error:                          |                                                        |
| Last SOL Errno:                         | 0                                                      |
| Last SOL Error:                         |                                                        |
| Replicate Ignore Server Ids:            |                                                        |
| Master Server Id:                       | 31                                                     |
| Master SSL Crl:                         |                                                        |
| Master SSL Crlpath:                     |                                                        |
| Using Gtid:                             | No                                                     |
| Gtid IO Pos:                            |                                                        |
| Replicate Do Domain Ids:                |                                                        |
| Replicate Ignore Domain Ids:            |                                                        |
| Parallel Mode:                          | optimistic                                             |
| SOL Delay:                              | 0                                                      |
| SOL Remaining Delay:                    | NULL                                                   |
| Slave SOL Running State:                | Slave has read all relay log; waiting for more updates |
| Slave DDL Groups:                       | 0                                                      |
| Slave Non Transactional Groups:         | 0                                                      |
| Slave Transactional Groups:             | 123                                                    |
| 1 row in set (0,000 sec)                |                                                        |
|                                         |                                                        |
|                                         |                                                        |

ERROR: No query specified

## SHOW MASTER STATUS ; :

| MariaDB [(none)]> sh | now master s | status;      |                  |
|----------------------|--------------|--------------|------------------|
| File                 | Position     | Binlog_Do_DB | Binlog_Ignore_DB |
| mysql-bin.000003     | 1071264      | wordpress    |                  |
| 1 row in set (0,001  | sec)         |              | +                |

# 3. Outils haute disponibilité a. Corosync

Tout d'abord, il faut installer corosync et pacemaker :

apt install corosync pacemaker crmsh

corosync-keygen pour générer une clé

*cp /etc/corosync/corosync.conf /etc/corosync/corosync.conf.save* pour sauvegarder le fichier de configuration originel

Ensuite le configurer :

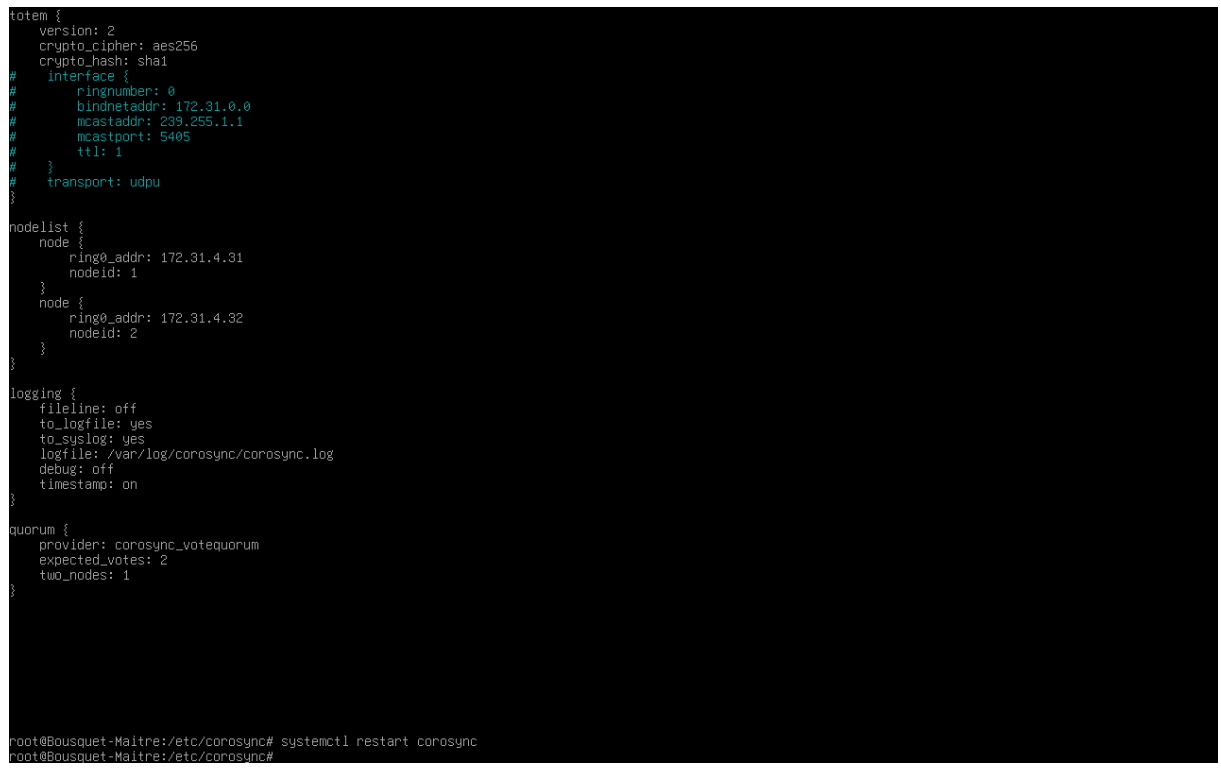

Maintenant, cloner la machine puis changer l'IP et le hostname.

## **b.** Ressources

Ensuite, allons sur la machine maîtresse pour configurer la ressoucres IPFailover :

crm configure primitive IPFailover ocf:heartbeat:IPaddr2 params ip=172.31.4.30 cidr\_netmask=21 nic=enp0s3 op monitor interval=10s timeout=30s op start timeout=30s op stop timeout=40s

Puis, la ressources serviceWeb :

crm configure primitive serviceWeb ocf:heartbeat:nginx params configfile="/etc/nginx/nginx.conf" op monitor interval=10s timeout=30s op start timeout=40s op stop timeout=60s

```
crm property no-quorum-policy=ignore
```

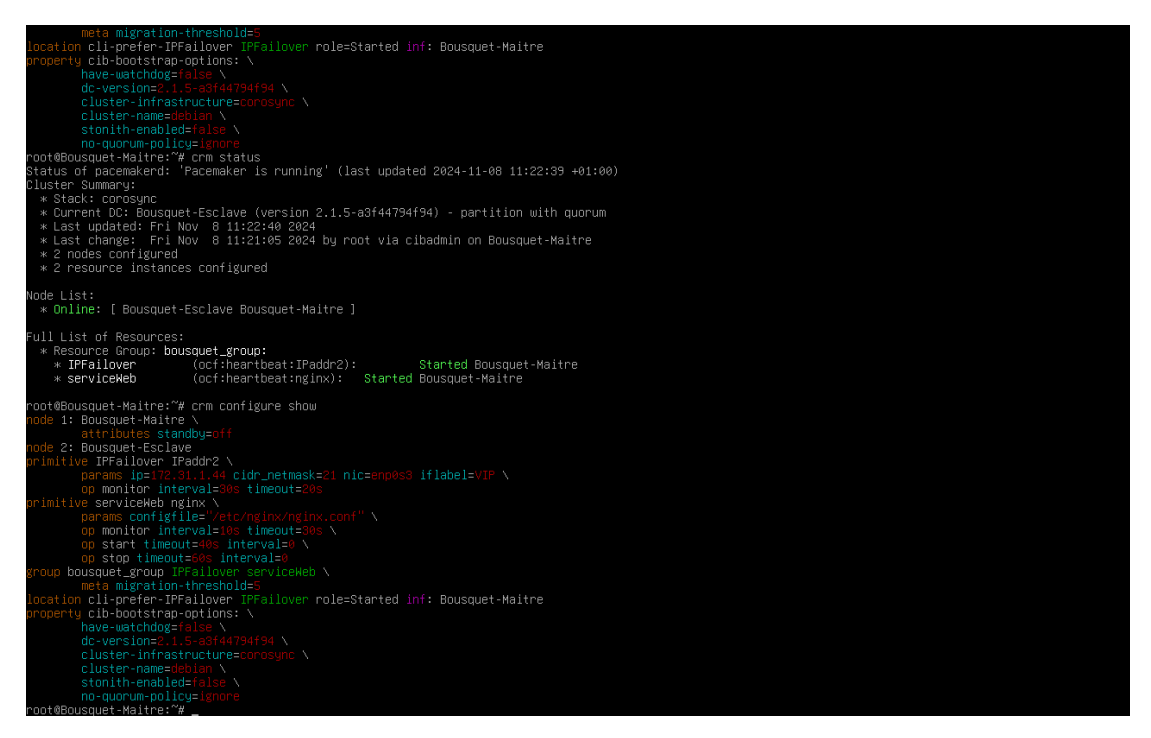

# 4. Création .ova

Vous êtes sur VirtualBox, il suffit d'aller dans « fichier » et de faire « exporter un appareil virtuel » :

| ichi | er Machine Aide                       |        |            |                                                                     |                                                                                                    |
|------|---------------------------------------|--------|------------|---------------------------------------------------------------------|----------------------------------------------------------------------------------------------------|
| 8    | Paramètres                            | Ctrl+G |            |                                                                     |                                                                                                    |
| a    | Importer un appareil virtuel          | Ctrl+I |            | Nouvelle Ajouter Configuration Oublier Démarrer                     |                                                                                                    |
| 3    | Exporter un appareil virtuel          | Ctrl+E | <u>9</u> — | 📃 Général                                                           | Prévisualisation                                                                                                    |
| Ξ    | Outils                                | •      | 8=         | Nom : bousquet11<br>Système d'exploitation : Windows 11 (64-bit)    |                                                                                                    |
| 9    | Rechercher des mises à jour           |        |            | System                                                              | and the second second se |
| 7    | Réinitialiser tous les avertissements |        |            | Mémoire vive : 8192 Mo<br>Processeurs : 2                           | bousquet11                                                                                                    |
| )    | Quit                                  | Ctrl+Q |            | Ordre d'amorçage : Disquette, Optique, Disque dur<br>TPM Type: v2.0 |                                                                                                    |
|      | U 🕛 Éteinte                           |        |            | EFI: Activé                                                         |                                                                                                    |

Puis choisissez l'emplacement de votre .ova :

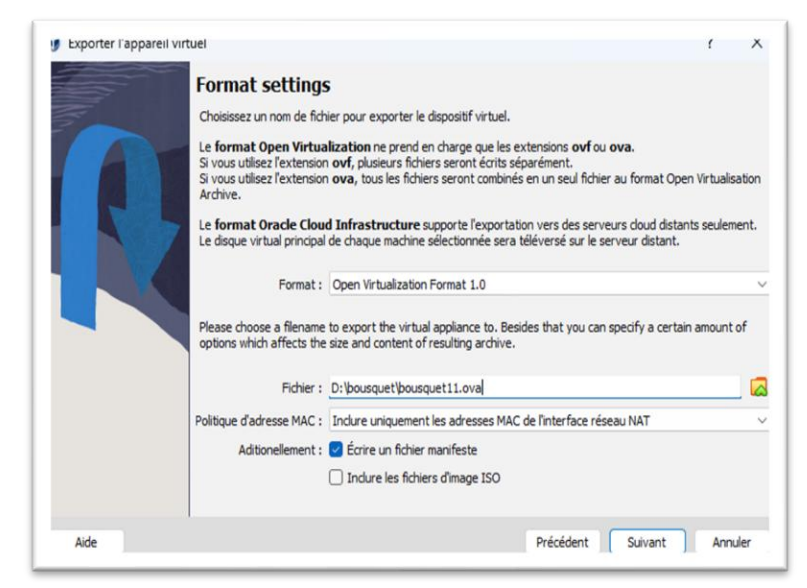

## Puis votre machine :

| 🍠 Exporter l'appareil virt | uel                                                                           | 1          | ×        |
|----------------------------|-------------------------------------------------------------------------------|------------|----------|
|                            | Virtual machines                                                              | usieurs. V | /euillez |
| R                          | noter que ces machines doivent être éteintes avant de pouvoir être exportées. |            |          |
|                            | bousquet22.04.2                                                               |            |          |
| Aide                       | Mode expert Précédent Suivant                                                 | Annu       | uler     |

## Puis « finnish » :

| R | Paramètres de l'appare          | <b>il virtuel</b><br>seront ajoutées à l'appareil vi | rtuel. Vous pouvez les modifier | en double- |
|---|---------------------------------|------------------------------------------------------|---------------------------------|------------|
|   | Système virtuel 1               |                                                      |                                 |            |
|   | 😓 Nom                           | bousquet11                                           |                                 |            |
|   | Produit                         |                                                      |                                 |            |
|   | 🗩 URL du produit                |                                                      |                                 |            |
|   | Dendeur                         |                                                      |                                 |            |
|   | 🕖 URL du vendeur                |                                                      |                                 |            |
|   | Diversion                       |                                                      |                                 |            |
|   | Description                     |                                                      |                                 |            |
|   | Dicence                         |                                                      |                                 |            |
|   | 🔡 Système d'exploitation invité | Windows 11 (64-bit)                                  |                                 |            |
|   | Processeur                      | 2                                                    |                                 |            |
|   | Mémoire vive                    | 8192 MB                                              |                                 |            |